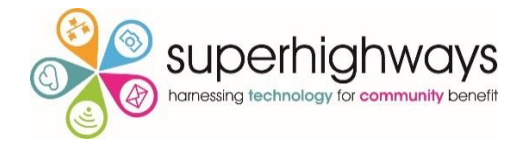

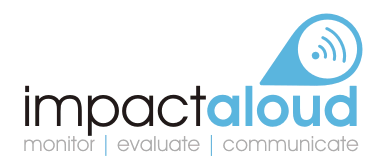

# Excel for monitoring & evaluating impact

# Contents

| 1)  | Freeze panes                                   |
|-----|------------------------------------------------|
| 2)  | Hide columns                                   |
| 3)  | Sorting                                        |
| 4)  | Splitting columns                              |
| 5)  | Filtering                                      |
| 6)  | Printing                                       |
| 7)  | Basic calculations & formulae                  |
| 8)  | Copying Formulae                               |
| 9)  | Absolute Cell references                       |
| 10) | AutoSum                                        |
| 11) | Age calculation formula9                       |
| 12) | Average & Max / Min                            |
| 13) | <b>COUNTIF</b>                                 |
| 14) | IF 10                                          |
| 15) | Remove duplicates                              |
| 16) | Conditional formatting11                       |
| 17) | Validating data entry                          |
| 18) | Summary sheets / dashboards – linking sheets13 |
| 19) | Quick analysis –                               |
| 20) | Pivot tables                                   |
| 21) | Pivot charts                                   |

- 1) Freeze panes allows you to control areas of the spreadsheet to be fixed as you scroll.
  - a. Go to the **View** tab and select **Freeze Panes** (click arrow at bottom right for this to drop down as below)

|      |                                                              |                |          |                |                |           |           |                                                | νop                                                                              | uo                        |                                                             |         |
|------|--------------------------------------------------------------|----------------|----------|----------------|----------------|-----------|-----------|------------------------------------------------|----------------------------------------------------------------------------------|---------------------------|-------------------------------------------------------------|---------|
| x    | ₽ 5° ∂                                                       | * <del>-</del> |          |                |                |           |           |                                                | Excel de                                                                         | mo - Excel                |                                                             |         |
|      | ILE HOME                                                     | INSERT         | PAGE LAY | OUT FORMUI     | LAS DATA       | REVIEW    | VIEW      |                                                | <b>*</b>                                                                         |                           |                                                             |         |
|      | mal Page Proak                                               |                | ☑ Ruler  | ✓ Formula E    | Bar Q D        | A Com to  | Nav       |                                                | France                                                                           | Split 🔜 Hide              | View Side by Side     Synchronous Scrolling                 | Switch  |
| INOI | Preview La                                                   | iyout Views    | ✓ Gridli | nes 🗹 Headings | 200m 100       | Selection | Window    | All                                            | Panes *                                                                          | Unhide                    | Reset Window Position                                       | Windows |
| V    | Workbook Views     Show     Zoom       V4     I     X     Jx |                |          |                |                |           |           | <u>Freeze Pan</u><br>Keep rows a<br>the worksh | <b>es</b><br>and columns visible while the r<br>eet scrolls (based on current se | rest of<br>election).     |                                                             |         |
|      | А                                                            | В              | с        | D              | E              | F         | G         | ŀ                                              |                                                                                  | Freeze Top<br>Keep the to | • <u>Row</u><br>p row visible while scrolling th            | rough   |
| 1    | Family number                                                | First name     | Surname  | Address line 1 | Address line 2 | Town      | Post code | Status                                         | ~~~                                                                              | the rest of t             | he worksheet.                                               | 1       |
| 2    | 12                                                           | Julie          | Stanley  |                |                |           | SM1 1BA   | Inactive                                       | 8                                                                                | Freeze Firs               | t <u>C</u> olumn                                            | 8       |
| 3    | 9                                                            | Tracey         | MacRae   |                |                |           | SM1 1AX   | Current                                        |                                                                                  | Keep the fir              | st column visible while scrollin<br>a rest of the worksheet | ng e    |
| 4    | 2                                                            | Claire         | Evans    |                |                |           | SM1 1AD   | Current                                        |                                                                                  | anoughtin                 | rest of the worksheet.                                      | 1       |

- b. Now select either to freeze the row above and to the left of the cell your cursor is in or alternatively just to freeze the first row or first column.
- 2) Hide columns is a way of only seeing data you need and very useful if your spreadsheet has lots of columns.
  - a. Highlight the column/s you want to hide by selecting the column letter/s at the top and if more than one dragging across
  - b. Next right click and select Hide

| x   | 🔒 🕤 👌         | ~ <del>.</del> |                            |                 |          |                   |         |                             |            |
|-----|---------------|----------------|----------------------------|-----------------|----------|-------------------|---------|-----------------------------|------------|
| F   | TLE HOME      | INSERT         | PAGE LAYOUT                | FORMULAS        | DATA     | A REV             | íEW     | VIE                         | W          |
| The | Colors *      | Margins Orier  | ntation Size               | Print Breaks Ba | ickgroun | d Print<br>Titles |         | Vidth:<br>-leight<br>icale: | 1 p<br>1 p |
|     | Themes        |                | Pag                        | e Setup         |          | G                 | 1       | Scale                       | to F       |
| D   | 1 * :         | ×              | <i>f</i> <sub>≪</sub> Addr | ress line 1     |          |                   |         |                             |            |
|     | A             | В              | С                          | D               |          | Calibri ·         | - 11    |                             |            |
| 1   | Family number | First name     | Surname                    | Address line 1  | Addre    | B T =             | - 25    | ۲'n                         | - 0        |
| 2   | 12            | Alison         | Stanley                    |                 |          | D 1 -             | = 🛩     | -                           | · <u>n</u> |
| 3   | 9             | Becky          | MacRae                     |                 | -        | V c i             |         | l l                         | SM1        |
| 4   | 2             | Chris          | Evans                      |                 |          | ang Cut           |         | 1                           | 1          |
| 5   | 5             | Christine      | Scott                      |                 |          | Copy              |         |                             | 1          |
| 0   | 10            | Claire         | Smith                      |                 |          | B Paste           | e Opti  | DI S:                       | 1          |
| /   | 18            | Clara          | Siddiq                     |                 |          | ĥ                 |         |                             | 1          |
| 0   | 33            | Daniella       | Collins                    |                 |          | Paste             | Speci   | al .                        | ;          |
| 10  | 49            | Dominique      | Foster                     |                 |          |                   | 40.000  |                             | -          |
| 11  | 8             | Donna          | Turner                     |                 |          | insen             |         |                             | - 1        |
| 12  | 13            | Nicky          | Allison                    |                 |          | <u>D</u> elet     | e       |                             | 1          |
| 13  | 24            | Jackie         | Godowska                   |                 |          | Clear             | Conte   | ente                        | 3          |
| 14  | 36            | Jane           | Hunt                       |                 |          | Eorm              | at Cell | is                          | 1          |
| 15  | 45            | Janina         | Ward                       |                 |          | Colu              | mn Wi   | idti .                      | 4          |
| 16  | 1             | Janine         | Bond                       |                 |          | Hide              |         |                             | 1          |
| 17  | 6             | Jo             | Soares                     |                 |          | Unhi              | de      |                             | - 1        |
| 18  | 11            | Joanna         | Green                      |                 |          | Unni              | JC.     |                             | 1          |

c. To Unhide – select the columns either side of the hidden columns and then right click again and select to Unhide.

- 3) Sorting column information.
  - a. First select the column you want to reorder, then go to the Data tab and select the AZ $\downarrow$  option.
  - b. You will then see a warning box asking Do you want to expand the selection? This is to safeguard against just sorting this column in isolation (i.e. not rearranging the other column information in line with this one – ending up with rows of information being mixed up).

| Sort Warning                                                                                  | ? 🗙                |
|-----------------------------------------------------------------------------------------------|--------------------|
| Microsoft Excel found data next to your selection. selected this data, it will not be sorted. | Since you have not |
| What do you want to do?<br>© Expand the selection<br>© Continue with the current selection    |                    |
| <u>S</u> ort                                                                                  | Cancel             |

c. A safer option is to select the whole sheet (highlight the top left hand cell) and then select the Sort icon in the Data tabs, as below

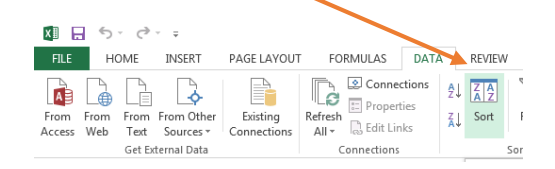

d. The Sort dialogue box opens up and here you can select the Columns that you want to sort. Remember to tick the My data has headers box if relevant.

| Sort                     |                      |              |          | ? 💌                         |
|--------------------------|----------------------|--------------|----------|-----------------------------|
| * <u>A</u> ↓ <u>A</u> dd | Level X Delete Level | E Copy Level | Options  | My data has <u>h</u> eaders |
| Column                   |                      | Sort On      | Order    |                             |
| Sort by                  | Column F 🗾           | Values       | 👻 A to Z | -                           |
|                          |                      |              |          |                             |
|                          |                      |              |          |                             |
|                          |                      |              |          |                             |
|                          |                      |              |          |                             |
|                          |                      |              |          |                             |
|                          |                      |              |          | OK Cancel                   |

e. You can Sort by any number of criteria by selecting Add level.

| * <u>A</u> dd Le | evel X Delete Level | E Copy Level | ptior | ns Wy data has <u>h</u> eaders |
|------------------|---------------------|--------------|-------|--------------------------------|
| Column           |                     | Sort On      |       | Order                          |
| Sort by          | Date 💌              | Values       | •     | Oldest to Newest               |
| Then by          | Organisation name 👻 | Values       | •     | A to Z                         |

In the example above – we've chosen to sort by Date - Oldest to Newest and then alphabetically by Organisation name.

## 4) Splitting columns of data

a. Highlight the column you want to split, go to the Data tab and then select Text to Columns

| х        | 🗄 🔊 -                   | Ì            |                         |         |       | Excel demo - Excel                                                           |                         |          |                    |           |         |                             |                                     |                      |  |
|----------|-------------------------|--------------|-------------------------|---------|-------|------------------------------------------------------------------------------|-------------------------|----------|--------------------|-----------|---------|-----------------------------|-------------------------------------|----------------------|--|
|          | ILE HON                 | ΛE           | INSERT                  | PAGE LA | YOUT  | FORMULAS                                                                     | DATA                    |          | REVIEW             | VIE       | w N     | Nitro Pro                   | В                                   |                      |  |
| Fr<br>Ac | om From Freess Web      | From<br>Text | From Other<br>Sources * | Existin | g Ref | iresh                                                                        | ections<br>rties<br>nks | 2↓<br>∡↓ | Z A<br>A Z<br>Sort | Filter    | Te Clea | ar<br>pply<br><b>vanced</b> | Text to<br>Columns Fill Duplicates  | Data<br>/alidation = |  |
|          | (                       | Get Ext      | ternal Data             |         |       | Connection                                                                   | s                       |          | 1                  | Sort & Fi | lter    |                             |                                     | Data To              |  |
| A        | 1 ▼ : × ✓ fr Kate White |              |                         |         |       | Split a single columns<br>Split a single column of text<br>multiple columns. | into                    |          |                    |           |         |                             |                                     |                      |  |
|          | Α                       |              | В                       | С       | D     | E                                                                            | F                       |          | G                  | ł         | +       | 1                           | column of full names into se        | eparate              |  |
| 1        | Kate White              |              | Ī                       |         |       |                                                                              |                         |          |                    |           |         |                             | first and last name columns.        |                      |  |
| 2        | Sorrel Parso            | ons          |                         |         |       |                                                                              |                         |          |                    |           |         |                             | You can choose how to calit it up   |                      |  |
| 3        | Sue Quilter             |              |                         |         |       |                                                                              |                         |          |                    |           |         |                             | fixed width or split at each comma, |                      |  |
| 4        | Colin Crega             | n            |                         |         |       |                                                                              |                         |          |                    |           |         |                             | period, or other character.         |                      |  |
| 5        | Nine Htet               |              |                         |         |       |                                                                              |                         |          |                    |           |         |                             | 2 Tell me more                      |                      |  |
| 6        | Philippa Lea            | ary          |                         |         |       |                                                                              |                         |          |                    |           |         |                             | •                                   |                      |  |
| -        |                         |              |                         |         |       |                                                                              |                         |          |                    |           |         |                             |                                     |                      |  |

b. Now check the Delimited option is selected and then click Next

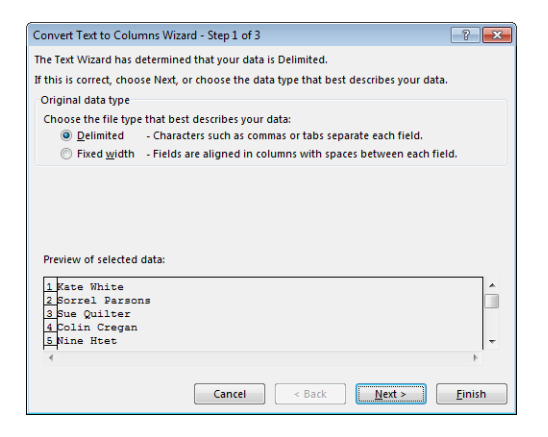

c. Now select the appropriate Delimiter which in this case is the Space option between first and second name, and then click Finish

| Convert Text to Columns Wizard - Step 2 of 3                                                                               |  |
|----------------------------------------------------------------------------------------------------|--|
| This screen lets you set the delimiters your data contains. You can see how your text is affected<br>in the preview below. |  |
| Delimiters       Tab       Semicolon       Gomma       Fext gualifier:       Qther:                                        |  |
| Kate White<br>Sorrel Parsons<br>Sue Quiter<br>Colin Dregan<br>Nine Het                                                     |  |
| Cancel < <u>Back</u> <u>Mext</u> > <u>Finish</u>                                                                           |  |

- 5) Filtering data allows you to see a subset of your data (in terms of rows) based on criteria you select.
  - a. Select the column containing the data you want to Filter on, then select the Data tab and click on the Filter icon

| XI 📕                | <b>5</b> - ∂                   | - <del>-</del>                         |                         |                              |                       | Book                |                      |                              |
|---------------------|--------------------------------|----------------------------------------|-------------------------|------------------------------|-----------------------|---------------------|----------------------|------------------------------|
| FILE                | HOME                           | INSERT                                 | PAGE LAYOUT             | FORMULAS                     | DATA                  | REVIEW              | VIE                  | W Nitro Pro                  |
| From Fr<br>Access W | rom From<br>/eb Text<br>Get Ex | From Other<br>Sources •<br>ternal Data | Existing<br>Connections | Refresh<br>All + Connections | ctions<br>ties<br>1ks | A Z A Z<br>Z J Sort | Filter<br>Sort & Fil | Clear<br>Reapply<br>Advanced |

b. There should now be a drop down arrow in the header cell for that column

|   | В          | С       | G         | Н            |       |
|---|------------|---------|-----------|--------------|-------|
| 1 | First name | Surname | Post code | Status 🔭 💌   | No. c |
| 2 | Alison     | Stanley | SM1 1BA   | Inactive     |       |
| 3 | Becky      | MacRae  | SM1 1AX   | Current      |       |
| 4 | Chris      | Evans   | SM1 1AD   | Current      |       |
| 5 | Christine  | Scott   | SM1 3NQ   | Waiting list |       |
| 6 | Claire     | Smith   | SM1 1AY   | Waiting list |       |
| 7 | Healah     | Siddia  | SM1 1BN   | Current      |       |

c. If you click on the down arrow you can then select / deselect the options you want to filter on

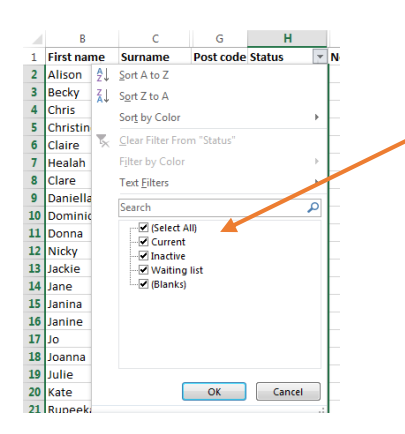

d. The Filter icon then displays in place of the down arrow to indicate a Filter has

been switched on

|    | В          | С        | G         | H          |
|----|------------|----------|-----------|------------|
| 1  | First name | Surname  | Post code | Status 🔭 🗐 |
| 2  | Alison     | Stanley  | SM1 1BA   | Inactive   |
| 17 | ol         | Soares   | SM1 1QD   | Inactive   |
| 18 | Joanna     | Green    | SM1 1AZ   | Inactive   |
| 21 | Rupeeka    | Riazi    | SM3 8BJ   | Inactive   |
| 22 | Kathleen   | Ghuman   | SM3 8BP   | Inactive   |
| 23 | Kathy      | Jenkins  | SM5 1HP   | Inactive   |
| 31 | Mireide    | Williams | SM2 7PY   | Inactive   |

- 6) Printing there are a number of options to make printing spreadsheets easier and importantly easier to read.
  - a. To set it so that row or column headers repeat when printing across a number of pages (much like the Freeze pane option for viewing on screen when scrolling) go to the Page Layout tab and then select the Print titles option
  - b. Now put your cursor in the 'Print titles Rows to repeat at the top' box and then highlight the header row in your spreadsheet

| Page Setup                                                                                                    |                |                                               |                       | 8 ×     |
|----------------------------------------------------------------------------------------------------|----------------|-----------------------------------------------|-----------------------|---------|
| Page Margins Header                                                                                              | r/Footer Sheet |                                               |                       |         |
| Print <u>a</u> rea:                                                                                              |                |                                               |                       |         |
| <u>C</u> olumns to repeat at left:                                                                               | \$1:\$1        |                                               |                       |         |
| Print<br><u>G</u> ridlines<br><u>B</u> lack and white<br>Draft <u>g</u> uality<br>Row and co <u>l</u> umn headir | ngs            | Co <u>m</u> ments:<br>Cell <u>e</u> rrors as: | (None)<br>displayed   | •       |
| Page order                                                                                                    |                |                                               |                       |         |
|                                                                                                    |                | Print                                         | Print Previe <u>w</u> | Options |
|                                                                                                    |                |                                               | ОК                    | Cancel  |

- c. Now select Print Preview to check before selecting Print.
- d. To just print part of your worksheet, select the area you need and go to Print and

| ¢       |                                                                            |
|---------|----------------------------------------------------------------------------|
| Info    | Print                                                                      |
| New     | Copies: 1 🗘                                                                |
| Open    |                                                                            |
| Save    | Print                                                                      |
| Save As | Printer                                                                    |
| Print   | Send To OneNote 2013<br>Ready                                              |
| Share   | Printer Properties                                                         |
| Export  | Settings                                                                   |
| Close   | Print Active Sheets Only print the active sheets Print Active Sheets       |
| Account | Only print the active sheets  Print Entire Workbook Brint Heatine workbook |
| Options | Print Selection<br>Only print the current selection                        |
|         | Ignore Print Area                                                          |

then choose Print selection

- e. If you have a large spreadsheet you might also want to use the Scale to print options.
- f. Select the drop down arrow from the bottom option Fit Sheet on One Page and choose the best option for the size / shape of your spreadsheet.
   (If you go to the Page Layout tab you can also adjust margin sizing)

| Export  | Settings                                                                             |
|---------|--------------------------------------------------------------------------------------|
| Close   | No Scaling<br>Print Active Sheets<br>No Scaling<br>Print sheets at their actual size |
| Account | Fit Sheet on One Page<br>Shrink the printout so that it fits<br>on one page          |
| Options | Fit All Columns on One Page<br>Shrink the printout so that it is<br>one page wide    |
|         | Fit All Rows on One Page<br>Shrink the printout so that it is<br>one page high       |
|         | Custom Scaling Options                                                               |
|         | Fit Sheet on One Page                                                                |
|         | Page Setup                                                                           |

# 7) Basic calculations & formulae

Always start with an = and then the order of operations is Divide (/) Multipy (\*) Add (+) Subtract (-). To 'force' Excel to do differently – use Brackets e.g.

5+3\*2 = 11

but...

(5+3)\*2 = 16

Check the Formula bar to see if your formula is correct

| X           | ILE HC             | r c <sup>≫</sup> - ∓<br>DME INS | SERT PAGE                | LAYOUT                 | FORMULAS                                    | DATA                            | Copy of Day<br>REVIEW V         | viesandSon<br>IEW    | is report_wit        | h percentag      | e [Com       | patibility Mod           | e] - Excel |                    |             |          |       |                    |                    |                             | ? 📧              | — ♬<br>Kate Wh | ×<br>vite * |
|-------------|--------------------|---------------------------------|--------------------------|------------------------|---------------------------------------------|---------------------------------|---------------------------------|----------------------|----------------------|------------------|--------------|--------------------------|------------|--------------------|-------------|----------|-------|--------------------|--------------------|-----------------------------|------------------|----------------|-------------|
| Pa          | Cut<br>Copy<br>Ste | y 🔻<br>nat Painter              | Arial<br>B I U v         | + 10<br>-   ⊞ +   ≾    |                                             | = = *                           | • Èr Wra<br>₩ İ Mer             | p Text<br>ge & Cente | cum<br>er + 😨 ,      | ency<br>% >      | +<br>€.0 .00 | Conditiona<br>Formatting | I Format a | s Cell<br>Styles * | E<br>Insert | Delete F | ormat | ∑ Auto<br>▼ Fill • | oSum *<br>*<br>ar* | A<br>Sort & F<br>Filter * S | ind &<br>elect * |                |             |
| F           | Clipboard          | d 54                            | × √ fx                   | Font<br>=E7*D          | 7                                           |                                 | Alignment                       |                      | F <sub>21</sub>      | Number           | G            |                          | Styles     |                    |             | Cells    |       |                    | Edit               | ing                         |                  |                | ~           |
| 1<br>2<br>3 | A                  | В                               | С                        | D<br>Partime st        | E<br>aff. Pay and ho                        | F<br>urs week co                | G<br>mmencing 12                | H<br>th March        | <br>                 | J                |              | K                        | L          | M                  | N           | 0        |       | Ρ                  | Q                  | R                           |                  | S              |             |
| 45          | Sumame             | First<br>name                   | Date<br>started          | Note to<br>Hourly rate | calculate week<br>Hours worked<br>this week | nd pay add<br>Week<br>total pay | 10%<br>Hourly rate -<br>Weekend | Hours<br>worked -    | Weekend<br>total pay | Total Pay<br>due |              |                          |            |                    |             |          |       |                    |                    |                             |                  |                |             |
| 7<br>8      | Campbell<br>Carter | Sarah<br>Mark                   | 10/05/1999<br>12/09/2002 | £10.50<br>£7.20        | 10<br>22.5                                  | £105.00                         | £11.55                          | 5                    |                      |                  |              |                          |            |                    |             |          |       |                    |                    |                             |                  |                |             |

# 8) Copying Formulae

a. To copy formulae either use the Fill command and then select Down, Right, Up or Left

| 🚺 🔒 🐬 🖑 📼                   |                              |                                                                                                    |           | TABL           | E TOOLS | Copy of I | Daviesand          | Sons report_wi              | th percentage [               | compatibil | ity Mode | - Excel     | (7)                 | ? E    |
|-----------------------------|------------------------------|----------------------------------------------------------------------------------------------------|-----------|----------------|---------|-----------|--------------------|-----------------------------|-------------------------------|------------|----------|-------------|---------------------|--------|
| FILE HOME INSERT PA         | AGE LAYOUT FO                | RMULAS DATA                                                                                                    | REVIEW    | VIEW DE        | SIGN    |           |                    |                             |                               | -          |          |             |                     |        |
| Cut Arial                   | ~ 10 ~ A                     |                                                                                                    | ≫- ₽      | Wrap Text      | Gen     | eral      | -                  | <b>≠</b>                    |                               |            | *        |             | AutoSum · A         | H      |
| Paste V Format Painter B I  | U • 🗄 • 🖄 •                  | <u>▲</u> - ≡ = =                                                                                                | €₩        | Merge & Center | - 5     | - % ,     | €.0 .00<br>0.€ 00. | Conditional<br>Formatting * | Format as Ce<br>Table + Style | ll Inser   | t Delete | Format<br>* | Down                | ind Bl |
| Clipboard 🖓                 | Font                         | G.                                                                                                    | Alignment |                | 5       | Number    | Gi                 |                             | Styles                        |            | Cells    |             | Bight               |        |
| D9 • : × 🗸                  | <i>f</i> <sub>x</sub> =89*C9 |                                                                                                    |           |                |         |           |                    |                             |                               |            |          |             | <u>↑</u> <u>U</u> p | -      |
| AB                          | C                            | DF                                                                                                    | F         | G              | н       | 1         | L .I               | К                           |                               | M          | N        | 0           | € Left              | R      |
| 1 DAVIES & SON OFFICE ITEMS |                              |                                                                                                    |           | -              |         |           |                    |                             | -                             |            |          | -           | Across Worksheets   | -      |
| 2                           |                              |                                                                                                    |           |                |         |           |                    |                             |                               |            |          |             | Series              |        |
| 3 Date                      |                              |                                                                                                    |           |                |         |           |                    |                             |                               |            |          |             | lustify             |        |
| 4                           |                              |                                                                                                    |           |                |         |           |                    |                             |                               |            |          |             | Zustity             |        |
| 5 w/c 3/03/2012             |                              |                                                                                                    |           |                |         |           |                    |                             |                               |            |          |             | Elash Fill          |        |
| C ITEM COCT DDICE           | NO COLD                      | and all the second second second second second second second second second second second second second second s |           |                |         |           |                    |                             |                               |            |          |             |                     |        |

- b. Alternatively select the cell with the formula in and then use the Ctrl D shortcut and drag to copy Down to cells beneath
- c. Or Select the cell with the formula in and then hover over the filled in square in the bottom right and when the cursor becomes a + then drag the box down to cover the relevant cells and the formula will be copied.

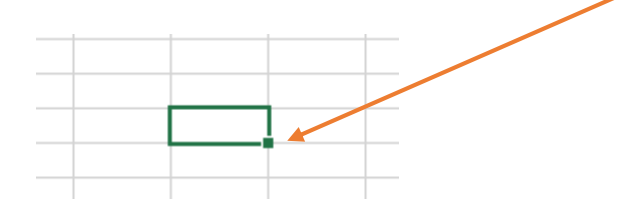

## 9) Absolute Cell references

- a. Sometimes, instead of your formulae automatically updating its references as you copy down / across on a spreadsheet you may want to include a fixed element in your calculations.
- b. To do this use the \$ operator before the letter and number cell reference e.g. \$A\$D
- 10) AutoSum is used to quickly sum up numbers in a row or column.
  - a. First highlight the numbers in question and then select the AutoSum icon from the Home tab (or Formula tab)

| Image: Source of the second second |                                                    | ? |
|----------------------------------------------------------------------------------------------------|----------------------------------------------------|---|
| $\begin{array}{c c c c c c c c c c c c c c c c c c c $                                                                                                    | ∑ AutoSum ▼ A<br>∑ Sum<br>Average<br>Count Numbers |   |
| F1 $\checkmark$ $\checkmark$ $\checkmark$ $\checkmark$ wet                                                                                                    | <u>M</u> ax<br>Min<br>More <u>F</u> unctions       |   |

b. AutoSum will calculate the total and display this in the next cell.

#### 11) Age calculation formula

a. Calculating Age from Date of birth

= YEAR(TODAY()) - YEAR(L2) - IF(L2 - DATE(YEAR(L2), 1, 1)) > TODAY() - DATE(YEAR(TODAY()), 1, 1), 1, 0)

Remember to change the DOB reference cell which in this case is L2

#### 12) Average & Max / Min

a. These all work in the same way – highlight the range of cells in question and then select the Function you need.

#### 13) COUNTIF

- a. This is a really useful function to add up numbers of times a certain criteria is present in a specified range of cells.
- b. It uses the following formula =COUNTIF(range, criteria) and the criteria can either be a number, value or cell reference
- c. Select the range of cells and then the criteria e.g. =COUNTIF(H2:H50, R36) or COUNTIF(H2:H50, "Current") (this will return the same result where Current is an entry in the Column H)

- 14) IF this checks whether a condition is met and returns one value if True and another if False
  - a. Use the formula =IF(criteria, "option1 to display if true", "option 2 to display if false")

For example =IF(C3>B3,"Targets met", "Targets unmet")

#### 15) Remove duplicates

- a. Another handy way to see how many unique entries are in a column is to remove duplicates.
- b. Highlight the column in question and go to the Data tab and select Remove Duplicates

| хI  |      | <b>5</b> - 0          | ~ <del>.</del> |                     |           |               |                                     |          |             | Excel fo | r M&E trainir     | ng workb | ook - Excel          |                    | 0                     |                     | •             |       |         |          | ? 🗈       | - 6         | ×      |
|-----|------|-----------------------|----------------|---------------------|-----------|---------------|-------------------------------------|----------|-------------|----------|-------------------|----------|----------------------|--------------------|-----------------------|---------------------|---------------|-------|---------|----------|-----------|-------------|--------|
| E   | ILE  | HOME                  | INSEF          | T PAGE              | LAYOUT    | FORMUL        | AS DAT                              | TA REV   | IEW VIEV    | v        |                   |          |                      |                    | (尺)                   |                     |               |       |         |          |           | Kate WI     | nite * |
| Fro | om I | From From<br>Web Text | From C         | ther Existence Conn | sting     | Refresh All - | onnections<br>operties<br>lit Links | 2↓ A     | t Filter    | Clear    | Text to<br>Column | Flash    | Remove<br>Duplicates | Data<br>Validation | Consolidate           | What-If<br>Analysis | Relationships | Group | Ungroup | Subtotal | * Show De | tail<br>ail |        |
|     |      | Get E                 | cternal D      | ata                 |           | Connec        | tions                               |          | Sort & Filt | er       |                   |          |                      | Data               | Tools                 | ,                   |               |       | c       | Dutline  |           | Gi .        | ^      |
| A2  | 2    | <b>*</b>              | $\times$       | $\sqrt{-f_x}$       | Orga      | anisation A   |                                     |          |             |          |                   |          | Remove<br>Delete de  | e Duplicate        | es<br>ws from a sheet |                     |               |       |         |          |           |             | *      |
|     |      | Α                     |                | в                   |           | С             |                                     | D        | E           |          | F                 | G        | New eee              |                    |                       |                     | L             | М     | N       | 0        | P         |             | Q 🔺    |
| 1   | Org  | anisation r           | name           | Date                | Initial a | assessment    | Final as                            | sessment | Progress    | made     |                   |          | be check             | ed for dup         | licate                | Id                  |               |       |         |          |           |             |        |
| 31  | Orga | inisation K           |                | 21/12/2013          |           | 1             |                                     | 4        |             | 3        |                   |          | informat             | tion.              |                       |                     |               |       |         |          |           |             |        |
| 32  | Orga | nisation K            |                | 21/03/2014          |           | 1             |                                     | 3        |             | 2        |                   |          |                      |                    |                       |                     |               |       |         |          |           |             |        |
| 33  | Orga | inisation L           |                | 21/12/2013          |           | 1             |                                     | 3        |             | 2        |                   |          |                      |                    |                       |                     |               |       |         |          |           |             |        |

c. Select the column with duplicate values and click OK

| Remove Duplicates                     |                      | le le                 | <b>x</b>  |
|---------------------------------------|----------------------|-----------------------|-----------|
| To delete duplicate values, sel       | ect one or more colu | imns that contain dup | olicates. |
| ई≣ Select <u>A</u> ll ∄≣ <u>U</u> nse | lect All             | ✓ My data has         | headers   |
| Columns                               |                      |                       |           |
| Organisation name                     |                      |                       |           |
|                                       |                      |                       |           |
|                                       |                      |                       |           |
|                                       |                      |                       |           |
|                                       |                      |                       |           |
|                                       |                      | OK                    | Cancel    |

d. Excel will then return the column of data minus duplicates and indicate how many have been removed.

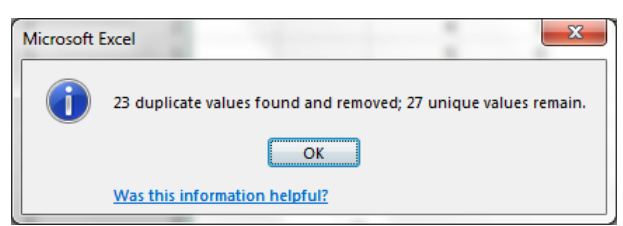

# 16) Conditional formatting

a. Select the required column / area of worksheet and then in the Home tab select Conditional Formatting

| x  | ] 🔒 🐬 👌 🖓                                     |                           |                    |                                                | Excel for     | M&E trair   | ning workbook | c students              | s - Excel                                    |             |                    |                                   |
|----|-----------------------------------------------|---------------------------|--------------------|------------------------------------------------|---------------|-------------|---------------|-------------------------|----------------------------------------------|-------------|--------------------|-----------------------------------|
|    | FILE HOME INSE                                | RT PAGE                   | LAYOUT FORMULA     | S DATA REVI                                    | EW VIEW       |             |               |                         |                                              |             |                    |                                   |
| Pa | Cut<br>E Copy -<br>aste<br>- * Format Painter | Calibri<br>B I <u>U</u> + | • 12 • A A •       | ≡ ≡ <b>≡</b>   & .<br>≡ ≡ ≡   € <del>1</del> ≣ | ₩ Wrap Text   | Ge<br>r • 😨 | eneral        | ▼<br>6.0 .00<br>.00 →.0 | Conditional<br>Formatting ▼ Table ▼ Styles ▼ | E<br>Insert | Delete Format      | utoS<br>II <del>•</del><br>Iear • |
|    | Clipboard 🕞                                   |                           | Font 🕠             | Aligr                                          | nment         | E.          | Number        | Fa                      | Highlight Cells Rules                        | E FEF       | Country Theor      |                                   |
| E  | 1 • : 🗙                                       | s fx                      | Progress made      |                                                |               |             |               |                         |                                              | Ξ÷          | ] Greater Than     |                                   |
|    | А                                             | В                         | С                  | D                                              | E             | F           | G             | н                       | Top/Bottom Rules                             |             | Less Than          | N                                 |
| 1  | Organisation name                             | Date                      | Initial assessment | Final assessment                               | Progress made |             |               |                         |                                              |             | 1                  |                                   |
| 2  | Organisation A                                | 21/09/2013                | 1                  | 3                                              | 2             |             |               |                         | <u>D</u> ata Bars                            | ' 🔜         | Between            |                                   |
| 3  | Organisation A                                | 21/09/2013                | 2                  | 2                                              | 0             |             |               |                         |                                              |             | 1                  |                                   |
| 4  | Organisation V                                | 21/09/2013                | 1                  | 3                                              | 2             |             |               |                         | Color Scales                                 | · 🔚         | Equal To           |                                   |
| 5  | Organisation A                                | 21/10/2013                | 2                  | 3                                              | 1             |             |               |                         |                                              |             |                    |                                   |
| 6  | Organisation A                                | 21/11/2013                | 1                  | 2                                              | 1             |             |               |                         | Icon Sets                                    | ۰ E         | Text that Contains |                                   |
| 7  | Organisation A                                | 21/12/2013                | 1                  | 4                                              | 3             |             |               |                         |                                              | a           | 1                  |                                   |
| 8  | Organisation A                                | 21/01/2014                | 1                  | 4                                              | 3             |             |               |                         | New Rule                                     |             | A Date Occurring   |                                   |
| 9  | Organisation I                                | 21/02/2014                | 1                  | 4                                              | 3             |             |               |                         | 😳 <u>C</u> lear Rules                        | · •         | -                  |                                   |
| 10 | Organisation A                                | 21/02/2014                | 1                  | 3                                              | 2             |             |               |                         | Manage Rules                                 |             | Duplicate Values   |                                   |
| 11 | Organisation A                                | 21/02/2014                | 1                  | 3                                              | 2             |             |               |                         |                                              |             |                    |                                   |
| 12 | Organisation A                                | 21/03/2014                | 1                  | 3                                              | 2             |             |               |                         |                                              | - 1         | More Rules         |                                   |
| 13 | Organisation B                                | 21/11/2013                | 2                  | 4                                              | 2             |             |               |                         |                                              | _           |                    | _                                 |
| 14 | Organisation B                                | 21/01/2014                | 2                  | 5                                              | 3             |             |               |                         |                                              |             |                    |                                   |
| 15 | Organisation C                                | 21/12/2013                | 2                  | 4                                              | 2             |             |               |                         |                                              |             |                    |                                   |
| 16 | Organisation C                                | 21/02/2014                | 2                  | 5                                              | 3             |             |               |                         |                                              |             |                    |                                   |
| 17 | Organisation D                                | 21/01/2014                | 2                  | 3                                              | 1             |             |               |                         |                                              |             |                    |                                   |
| 18 | Organisation E                                | 21/09/2013                | 2                  | 1                                              | -1            |             |               |                         |                                              |             |                    |                                   |
| 19 | Organisation E                                | 21/09/2013                | 3                  | 5                                              | 2             |             |               |                         |                                              |             |                    |                                   |

b. There are a number of options including Highlighting Cells based on Rules you can specify as below (red for any less than 2)

| F  | FILE HOME INSE       | RT PAGE        | LAYOUT FORMULA     | S DATA REVI      | EW VIEW         |     |                 |                            |                             |           |                  |             |           |          |       |
|----|----------------------|----------------|--------------------|------------------|-----------------|-----|-----------------|----------------------------|-----------------------------|-----------|------------------|-------------|-----------|----------|-------|
| ľ  | Cut                  |                | - 12 - A A         | = _   > -        | 🖹 Wrap Text     |     | General         | Ŧ                          | ¥                           |           |                  | <b>e</b> == | ×         |          | Auto  |
| Pa | ste 💉 Format Painter | B I <u>U</u> - | 🖽 • 🖄 • A •        | = = =   = =      | 🖽 Merge & Cente | r • | <b>\$</b> - % • | 00. 0. <b>→</b><br>0.← 00. | Conditional<br>Formatting 7 | Format as | Cell<br>Styles x | Insert      | Delete    | Format   | Clear |
|    | Clipboard 🕞          |                | Font G             | Aligr            | nment           | G.  | Number          | 5                          | ronnatting                  | Styles    | Styles           |             | Cells     |          |       |
| E  | 1 * : 🗙              | √ fx           | Progress made      |                  |                 |     |                 |                            |                             |           |                  |             |           |          |       |
|    | A                    | В              | с                  | D                | E               | F   | G               | н                          | I                           | J         | 1                | ĸ           | L         | м        |       |
| 1  | Organisation name    | Date           | Initial assessment | Final assessment | Progress made   |     |                 |                            |                             |           |                  |             |           |          |       |
| 2  | Organisation A       | 21/09/2013     | 1                  | 3                | 2               |     |                 |                            |                             |           |                  |             |           |          |       |
| 3  | Organisation A       | 21/09/2013     | 2                  | 2                | 0               |     | _               |                            |                             |           |                  | _           |           |          |       |
| 4  | Organisation V       | 21/09/2013     | 1                  | 3                | 2               |     | Less Than       |                            |                             |           |                  |             |           | 8        | 23    |
| 5  | Organisation A       | 21/10/2013     | 2                  | 3                | 1               |     |                 |                            |                             |           |                  |             |           |          |       |
| 6  | Organisation A       | 21/11/2013     | 1                  | 2                | 1               |     | Format cells    | that are L                 | LSS THAN:                   |           |                  |             |           |          |       |
| 7  | Organisation A       | 21/12/2013     | 1                  | 4                | 3               |     | 2               |                            |                             | 📧 with    | Light            | Red Fill 1  | with Dark | Red Text | -     |
| 8  | Organisation A       | 21/01/2014     | 1                  | 4                | 3               |     |                 |                            |                             |           |                  |             |           |          |       |
| 9  | Organisation I       | 21/02/2014     | 1                  | 4                | 3               |     |                 |                            |                             |           |                  | 0           | ĸ         | Cance    | :     |
| 10 | Organisation A       | 21/02/2014     | 1                  | 3                | 2               |     |                 |                            |                             |           |                  |             |           | _        |       |
| 11 | Organisation A       | 21/02/2014     | 1                  | 3                | 2               |     |                 |                            |                             |           |                  |             |           |          |       |
| 12 | Organisation A       | 21/03/2014     | 1                  | 3                | 2               |     |                 |                            |                             |           |                  |             |           |          |       |
| 13 | Organisation B       | 21/11/2013     | 2                  | 4                | 2               |     |                 |                            |                             |           |                  |             |           |          |       |
| 14 | Organisation B       | 21/01/2014     | 2                  | 5                | 3               |     |                 |                            |                             |           |                  |             |           |          |       |
| 15 | Organisation C       | 21/12/2013     | 2                  | 4                | 2               |     |                 |                            |                             |           |                  |             |           |          |       |
| 16 | Organisation C       | 21/02/2014     | 2                  | 5                | 3               |     |                 |                            |                             |           |                  |             |           |          |       |
| 17 | Organisation D       | 21/01/2014     | 2                  | 3                | 1               |     |                 |                            |                             |           |                  |             |           |          |       |
| 18 | Organisation E       | 21/09/2013     | 2                  | 1                | -1              |     |                 |                            |                             |           |                  |             |           |          |       |

| x  | <b>₽ 5</b> • ♂• <del>•</del> |                       |                            |                  | Excel for N      | 1&E trai | ning workbool | c student          | s - Excel                                             |             |          |        |       |
|----|------------------------------|-----------------------|----------------------------|------------------|------------------|----------|---------------|--------------------|-------------------------------------------------------|-------------|----------|--------|-------|
| ß  | FILE HOME INSE               | RT PAGE               | LAYOUT FORMULA             | AS DATA REVI     | IEW VIEW         |          |               |                    | (丙) °                                                 |             |          |        |       |
|    | Cut                          | Calibri               | • 12 • A A                 | ≡ =              | 🖹 Wrap Text      | Ge       | neral         | *                  |                                                       | <b>e</b> == |          |        | ∑ Aut |
| Pa | ste 💉 Format Painter         | Β <i>Ι</i> <u>υ</u> - | 🗄 • <u> •</u> • <u>A</u> • | ≡≡≡ €₽           | 🔛 Merge & Center | - 5      | - % >         | €.0 .00<br>.00 →.0 | Conditional Format as Coll<br>Formatting Table Styles | Insert<br>• | : Delete | Format | 🧶 Cle |
|    | Clipboard 🕞                  |                       | Font 🕠                     | Aligr            | nment            | ra l     | Number        | G.                 |                                                       | 1           | Cells    |        |       |
| -  |                              | f.                    | Brogross made              |                  |                  |          |               |                    | Highlight Cells Rules                                 | -           |          |        |       |
| C. |                              | $\bigvee Jx$          | Progress made              |                  |                  |          |               |                    |                                                       | -           |          |        |       |
|    | A                            | В                     | С                          | D                | E                | F        | G             | Н                  |                                                       |             | L        | M      |       |
| 1  | Organisation name            | Date                  | Initial assessment         | Final assessment | Progress made    |          |               |                    |                                                       |             |          |        |       |
| 2  | Organisation A               | 21/09/2013            | 1                          | . 3              | 2                |          |               |                    |                                                       |             |          |        |       |
| 3  | Organisation A               | 21/09/2013            | 2                          | 2                | 0                |          |               |                    | · · ·                                                 |             |          |        | -1-   |
| 4  | Organisation V               | 21/09/2013            | 1                          | . 3              | 2                |          |               |                    | Color <u>S</u> cales →                                |             |          |        |       |
| 5  | Organisation A               | 21/10/2013            | 2                          | 3                | 1                |          |               |                    |                                                       |             |          |        |       |
| 6  | Organisation A               | 21/11/2013            | 1                          | . 2              | 1                |          |               |                    | Icon Sets                                             |             |          |        |       |
| 7  | Organisation A               | 21/12/2013            | 1                          | . 4              | 3                |          |               |                    |                                                       |             |          |        |       |
| 8  | Organisation A               | 21/01/2014            | 1                          | . 4              | 3                |          |               |                    | New Rule                                              |             |          |        |       |
| 9  | Organisation I               | 21/02/2014            | 1                          | . 4              | 3                |          |               |                    | 🔯 <u>C</u> lear Rules 🕨                               | -           |          |        |       |
| 10 | Organisation A               | 21/02/2014            | 1                          | . 3              | 2                |          |               |                    | Manage Rules                                          |             | More Rul | .es    |       |
| 11 | Organisation A               | 21/02/2014            | 1                          | . 3              | 2                |          |               |                    |                                                       | _           |          |        |       |
| 12 | Organisation A               | 21/03/2014            | 1                          | . 3              | 2                |          |               |                    |                                                       |             |          |        |       |
| 13 | Organisation B               | 21/11/2013            | 2                          | 4                | 2                |          |               |                    |                                                       |             |          |        |       |
| 14 | Organisation B               | 21/01/2014            | 2                          | 5                | 3                |          |               |                    |                                                       |             |          |        |       |

c. Alternatively you can employ an automated traffic light Colour Scale!

17) Validating data entry - Excel also allows you to pre-set criteria with which to validate

cell entries.

- This enables you to ensure consistency & standardisation particularly useful if a number of people are entering data.
- 💹 🔒 🍤 🗟 🕫 Excel for M&E training workbo HOME INSERT VIEW PAGE LAYOUT FORMULAS DATA REVIEW Connections Clear Properties **|→**□ A↓ ZAZ → 82 Là  $\exists \delta$ -L Reapply Data Consolidate What-If Relation Existing Refresh Z↓ Sort Filter Text to Flash Remove From From From From Other 🔒 Edit Links 🌄 Advanced Access Web Text Sources -Connections All -Columns Fill Duplicates Validation -Analysis -Get External Data Connections Sort & Filter Data Tools Data Validation ÷ P31  $\times$ *f*<sub>x</sub> Selena В С G Н М Ν 0 31 Mireide Williams SM2 7PY Inactive Se Sel Sel 32 Serena Gonzales SM5 1HN Waiting list For example, you can provide a list of values, like 1, 2, and 3, or only allow numbers greater than 1000 as valid entries. 33 Pat Bonnington SM4 6PW Current 2 Sel Sel 34 Pat Rawlings SM2 7WJ Current 5 35 Petra Simmons SM4 4PE Waiting list
- b. Go to the Data tab and select Data validation

c. There are a number of criteria you can choose from and you can even put in your own input message to guide / explain to others what's required as well as your own error message.

| ata Validat                                                                  | ion                 |                                       |
|------------------------------------------------------------------------------|---------------------|---------------------------------------|
| Settings                                                                     | Input Message       | Error Alert                           |
| Validation                                                                   | criteria            |                                       |
| <u>A</u> llow:                                                               |                     |                                       |
| Any valu                                                                     | ue                  | ✓ Ignore blank                        |
| Any valu<br>Whole r<br>Decimal<br>List<br>Date<br>Time<br>Text len<br>Custom | ue<br>number<br>gth |                                       |
| Apply t                                                                      | these changes to a  | II other cells with the same settings |
| <u>C</u> lear All                                                            |                     | OK Cancel                             |

d. If you have a set list of options you want people to select from (and not enter anything else) e.g. ethnicity categories, then choose the List option.

| Data Validation                                           |        |
|-----------------------------------------------------------|--------|
| Settings Input Message Error Alert<br>Validation criteria |        |
| List V Ignore blank<br>Data: V In-cell dropdown           |        |
| Source:<br>='1a'ISCS1:SCS4                                |        |
|                                                           |        |
| Clear All OK                                              | Cancel |

- e. It will now ask you to indicate where this List can be found by selecting the cell range in the Source, as above. Navigate to where you have previously entered list options and highlight - it is a good idea to dedicate a separate Worksheet to your look up lists
- 18) Summary sheets / dashboards linking sheets these take data from other Work-

sheets to feed into summary reports to help with monitoring

- a. Open a new Worksheet and rename
- b. Add the parameters you need to track and then in the formula expression, 'bring in' data from the other Worksheets by selecting cells / ranges as appropriate.
   You will notice in the formula box that this is indicated by a 'Worksheet name'! the cell reference or range

e.g. = COUNTIF( 'Training stats'!E2:E50,'Training summary'!A31)

- 19) Quick analysis this is a handy short cut option in Excel 2013
  - a. Click any cell in your data and then click Ctrl & Asterisk (the Ctrl key, Shift key and number 8 key)

| G                | н            | I               | J           | К           | L               | M                                | N                 | 0                                | Ρ    | Ŀ  |
|------------------|--------------|-----------------|-------------|-------------|-----------------|----------------------------------|-------------------|----------------------------------|------|----|
| Post code        | Status       | No. of children | Child 1 dob | Child 1 age | Which volunteer |                                  |                   |                                  |      |    |
| SM1 1BA          | Inactive     | 1               | 28/11/2010  | 4           | Karen           |                                  |                   |                                  |      |    |
| SM1 1AX          | Current      | 2               |             |             | Helen           |                                  |                   |                                  |      |    |
| SM1 1AD          | Current      | 1               |             |             | Jane            |                                  |                   |                                  |      |    |
| SM1 3NQ          | Waiting list |                 |             |             | Jane            |                                  |                   |                                  |      |    |
| SM1 1AY          | Waiting list |                 |             |             | Jane            |                                  |                   |                                  |      |    |
| SM4 9AJ          | Current      | 2               |             |             | Jane            |                                  |                   |                                  |      |    |
| SM2 5TQ          | Current      | 1               |             |             | Jane            |                                  |                   |                                  |      |    |
| SM4 4PE          | Waiting list |                 |             |             | Jane            |                                  |                   |                                  |      |    |
| SM1 1AW          | Current      | 1               |             |             | John            |                                  |                   |                                  |      |    |
| SM1 1BN          | Current      | 3               |             |             | Jane            |                                  |                   |                                  |      |    |
| SM3 8BQ          | Waiting list |                 |             |             | John            |                                  |                   |                                  |      |    |
| SM1 4DL          | Waiting list |                 |             |             | John            |                                  |                   |                                  |      |    |
| SM4 4PA          | Current      | 1               |             |             | John            |                                  |                   |                                  |      |    |
| SM1 1AB          | Current      | 2               |             |             | Karen           |                                  |                   |                                  |      |    |
| SM4 4PF          | Waiting list |                 |             |             | Simone          |                                  |                   |                                  |      |    |
| SM1 1QD          | Inactive     |                 |             |             | Karen           | Q                                | uick Analysis (Ct | ri+Q)                            |      |    |
| SM1 1AZ          | Inactive     |                 |             |             | Karen           | 0                                | se the Quick Ana  | lysis tool to<br>analyze your da | ata  |    |
| SM1 1BG          | Current      | 1               |             |             | Karen           | y<br>w                           | ith some of Excel | 's most useful                   | nu - |    |
| SM1 1BH          | Current      | 3               |             |             | Karen           | tools, such as charts, color-cod |                   | ts, color-codin                  | g,   |    |
| SM3 8BP          | Inactive     |                 |             |             | Karen and       |                                  | nd formulas.      |                                  |      |    |
| SM5 1HP          | Inactive     |                 |             |             | Karen           |                                  |                   |                                  |      |    |
| SM1 1QE          | Inactive     |                 |             |             | Simone          | 1                                |                   |                                  |      |    |
| CRAF ALID        | C            | 2               |             |             | V               |                                  |                   |                                  | _    | JĿ |
| ( <del>+</del> ) |              |                 | •           |             |                 |                                  |                   |                                  | Þ    | F  |

b. Clicking on the Quick Analysis icon then brings up a range of options as below:

## Formatting option

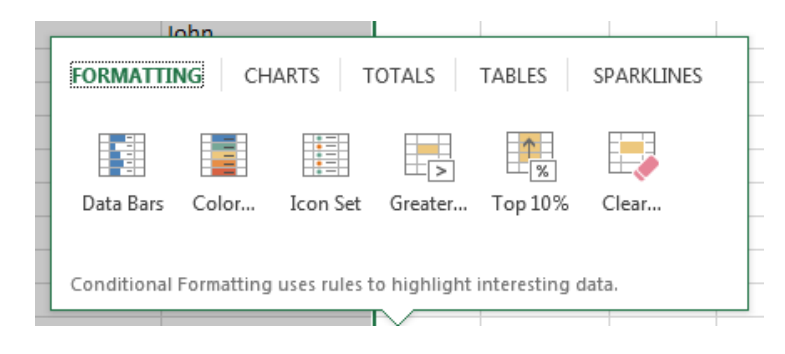

## Charts option

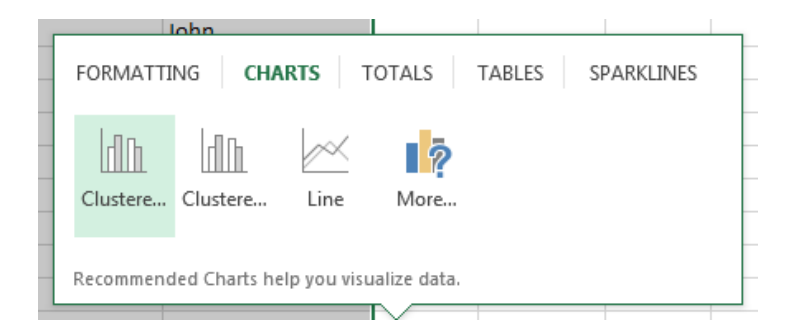

Tables option - here there is a short cut to Pivot Tables

|             | limono         |             |             |            |            |  |
|-------------|----------------|-------------|-------------|------------|------------|--|
| FORMATTI    | NG CH          | ARTS TO     | DTALS       | TABLES     | SPARKLINES |  |
| Table       | PivotTable     | PivotTable  | PivotTable  | PivotTable | More       |  |
| Tables help | you sort, filt | er, and sum | marize data |            |            |  |

20) Pivot tables Quick Analysis gives you a number of pre-defined Pivot table options,

selected as the best fit for the data in your worksheet

a. . Hover over the options and select the one that fits your needs (you can make changes later)

| L |              |                        |
|---|--------------|------------------------|
| 2 |              |                        |
| 3 | Row Labels 🔻 | Count of Family number |
| 4 | Current      | 20                     |
| 5 | Inactive     | 13                     |
| 6 | Waiting list | 16                     |
| 7 | Grand Total  | 49                     |
| 8 |              |                        |
| 9 |              |                        |

b. You can also create a Pivot table by selecting the worksheet area and then going to the Insert tab and selecting Recommended Pivot Tables

| X II<br>FIL | E HOME INSERT                                    | PAGE LAYOUT                              | FORMULAS       | DATA R             | EVIEW VI            | Evcel for the | icce training work    | book students - E   | xcel o                           |                             |                  |                 |               | ? क                    | — 🗗<br>Kate White |
|-------------|--------------------------------------------------|------------------------------------------|----------------|--------------------|---------------------|---------------|-----------------------|---------------------|----------------------------------|-----------------------------|------------------|-----------------|---------------|------------------------|-------------------|
| Pivot       | Table Recommended Table<br>PivotTables<br>Tables | Pictures Online<br>Pictures Illustration | Stor           | e 🕨<br>Apps - 🛐 Re | commended<br>Charts |               | ★ *<br>PivotChar<br>* | t Power Lin<br>View | e Column Wi<br>Lo:<br>Sparklines | n/ Slicer Ti<br>ss<br>Filte | meline Hyperlink | Text H<br>Box & | leader Footer | π Equation<br>Ω Symbol | •                 |
| L50         | • : 🗙 🗸                                          | $f_x$ Unal                               | located        |                    |                     |               |                       |                     |                                  |                             |                  |                 |               |                        |                   |
|             | A B                                              | С                                        | D              | E                  | F                   | G             | н                     | I                   | J                                | К                           | L                | M               | I N           | 0                      | P                 |
| 1 F         | amily number First name                          | Surname                                  | Address line 1 | Address line       | 2 Town              | Post code     | Status                | No. of children     | n Child 1 dob                    | Child 1 age                 | Which voluntee   | er              |               |                        |                   |
| 2           | 12 Alison                                        | Stanley                                  |                |                    |                     | SM1 1BA       | Inactive              |                     | 1 28/11/2010                     | 4                           | Karen            |                 |               |                        |                   |
| 3           | 9 Becky                                          | MacRae                                   |                |                    |                     | SM1 1AX       | Current               |                     | 2                                |                             | Helen            |                 |               |                        |                   |
| 4           | 2 Chris                                          | Evans                                    |                |                    |                     | SM1 1AD       | Current               |                     | 1                                |                             | Jane             |                 |               |                        |                   |
| 5           | 5 Christine                                      | Scott                                    |                |                    |                     | SM1 3NQ       | Waiting list          |                     |                                  |                             | Unallocated      |                 |               |                        |                   |
| 6           | 10 Claire                                        | Smith                                    |                |                    |                     | SM1 1AY       | Waiting list          |                     |                                  |                             | Unallocated      |                 |               |                        |                   |
| 7           | 33 Clare                                         | Woodhouse                                |                |                    |                     | SM4 9AJ       | Current               |                     | 2                                |                             | Jane             |                 |               |                        |                   |
| 8           | 42 Daniella                                      | Collins                                  |                |                    |                     | SM2 5TQ       | Current               |                     | 1                                |                             | Jane             |                 |               |                        |                   |
| 9           | 49 Dominique                                     | Foster                                   |                |                    |                     | SM4 4PE       | Waiting list          |                     |                                  |                             | Unallocated      |                 |               |                        |                   |
| 10          | 8 Donna                                          | Turner                                   |                |                    |                     | SM1 1AW       | Current               |                     | 1                                |                             | John             |                 |               |                        |                   |
| 11          | 18 Healah                                        | Siddiq                                   |                |                    |                     | SM1 1BN       | Current               |                     | 3                                |                             | Jane             |                 |               |                        |                   |
| 12          | 24 Jackie                                        | Godowska                                 |                |                    |                     | SM3 8BQ       | Waiting list          |                     |                                  |                             | Unallocated      |                 |               |                        |                   |

| Row Labels Count of Family of<br>Current<br>Inactive<br>Waiting list<br>Grand Total<br>Count of Family numb<br>Row Labels Count of Family number<br>Holan<br>Jane<br>John | number<br>20<br>13<br>16<br>49<br>Der<br>mber<br>1 | Ш | Row Labels  Count of Family n Current Inactive Waiting list Grand Total | umber<br>20<br>13<br>16<br>49 |
|----------------------------------------------------------------------------------------------------|----------------------------------------------------|---|-------------------------------------------------------------------------|-------------------------------|
| Row Labels  Count of Family i Current Inactive Waiting list Grand Total Count of Family numb Row Labels  Count of Family num Helan Jane John                              | 20<br>13<br>16<br>49<br>DET<br>mber<br>1           | ш | Current<br>Inactive<br>Waiting list<br>Grand Total                      | 20<br>13<br>16<br><b>49</b>   |
| Count of Family number<br>Row Labels - Count of Family number<br>Helan<br>John                                                                                            | 20<br>13<br>16<br>49<br>DET<br>mber<br>1           |   | Inactive<br>Waiting list<br>Grand Total                                 | 13<br>16<br>49                |
| Grand Total<br>Count of Family numb<br>Row Labels - Count of Family nu<br>Holan<br>Jane<br>John                                                                           | 16<br>49<br>Der<br>mber<br>1                       | E | Waiting list<br>Grand Total                                             | 13<br>16<br>49                |
| Grand Total<br>Count of Family numb<br>Row Labels - Count of Family nu<br>Holan<br>Jane<br>John                                                                           | 49<br>Def<br>mber<br>1                             | ш | Waiting list<br>Grand Total                                             | 16<br>49                      |
| Count of Family numb<br>Row Labels - Count of Family nu<br>Holen<br>Jame<br>John                                                                                          | Der<br>mber<br>1                                   | Ш | Grand Total                                                             | 49                            |
| Count of Family numb<br>Row Labels Count of Family nu<br>Holen<br>Jane<br>John                                                                                            | DET<br>mber<br>1                                   | = |                                                                         |                               |
| Row Labels + Count of Family nu<br>Helen<br>Jane<br>John                                                                                                    | mber<br>1                                          |   |                                                                         |                               |
| Holen<br>Jane<br>John                                                                                                    | 1                                                  |   |                                                                         |                               |
| Jane<br>John                                                                                                    |                                                    |   |                                                                         |                               |
| John                                                                                                    | 4                                                  |   |                                                                         |                               |
|                                                                                                    | 3                                                  |   |                                                                         |                               |
| Karen                                                                                                    | 14                                                 |   |                                                                         |                               |
| Selena                                                                                                    | 3                                                  |   |                                                                         |                               |
| Simone                                                                                                    | 8                                                  |   |                                                                         |                               |
| Unallocated                                                                                                    | 16                                                 |   |                                                                         |                               |
| Count of Family numb                                                                                                    | per                                                |   |                                                                         |                               |
| Row Labels 💽 Count of Family nu                                                                                                    | mber                                               |   |                                                                         |                               |
| Allison                                                                                                    | 20                                                 |   |                                                                         |                               |
| Bood                                                                                                    | 1                                                  |   |                                                                         |                               |
| Bonnington                                                                                                    | 1                                                  |   |                                                                         |                               |
| Burns                                                                                                    | 1                                                  |   |                                                                         |                               |
| Collins                                                                                                    | 1                                                  |   |                                                                         |                               |
| Cregan                                                                                                    | 1                                                  |   |                                                                         |                               |
| Croxted                                                                                                    | 1                                                  |   |                                                                         |                               |
| Dueloe                                                                                                    | *                                                  |   |                                                                         |                               |
| Count of Family numb                                                                                                    | oer                                                |   |                                                                         |                               |
| Row Labels Count of Family nun                                                                                                    | nber<br>20                                         | - |                                                                         |                               |

c. Again you will be presented with a choice of Pivot Tables

- d. Finally you can also start from scratch by opting to inset a Blank PivotTable
- e. The Pivot table side bar is where you can now 'drag and drop' fields around to control the data analysis as you need
- First check the fields you want displayed here we've added the Date field and it is automatically added as a row.
   PivotTable Fields \*\*

| Row Labels  | Count of Organisation name |
|-------------|----------------------------|
| 81          | 20                         |
| 21/09/2013  | 5                          |
| 21/11/2013  | 2                          |
| 21/12/2013  | 6                          |
| 21/01/2014  | 1                          |
| 21/02/2014  | 3                          |
| 21/03/2014  | 3                          |
| <b>B</b> 2  | 20                         |
| 21/09/2013  | 4                          |
| 21/10/2013  | 1                          |
| 21/11/2013  | 3                          |
| 21/12/2013  | 3                          |
| 21/01/2014  | 3                          |
| 21/02/2014  | 4                          |
| 21/03/2014  | 2                          |
| (blank)     |                            |
| 83          | 8                          |
| 21/09/2013  | 6                          |
| 21/01/2014  | 1                          |
| 21/02/2014  | 1                          |
| ∃4          | 1                          |
| 21/02/2014  | 1                          |
| Grand Total | 49                         |

| PivotTable Fi                                                                                       | elds •×                    |
|----------------------------------------------------------------------------------------------------|----------------------------|
| Choose fields to add to                                                                             | o report: 🔅 🔻              |
| Organisation nam     Date     Initial assessment     Final assessment     Progress made MORE TABLES | e                          |
| Drag fields between a                                                                               | reas below:                |
| ▼ FILTERS                                                                                           | III COLUMNS                |
| ■ ROWS<br>Initial assess ▼<br>Date ▼                                                                | Σ VALUES<br>Count of Org ▼ |

g. Now you can drag the Date field to the Columns quadrant

| Drag fields between a      | reas below:                |   |
|----------------------------|----------------------------|---|
| ▼ FILTERS                  | Date -                     |   |
| ■ ROWS<br>Initial assess ▼ | ∑ VALUES<br>Count of Org ▼ | - |

h. This will automatically update the table as below, now displaying dates across as columns

| Count of Organisation name |            |            |            |            |            |            |               |                    |
|----------------------------|------------|------------|------------|------------|------------|------------|---------------|--------------------|
| Row Labels                 | 21/09/2013 | 21/10/2013 | 21/11/2013 | 21/12/2013 | 21/01/2014 | 21/02/2014 | 21/03/2014 (b | olank) Grand Total |
| 1                          | 5          |            | 2          | 6          | 1          | 3          | 3             | 20                 |
| 2                          | 4          | 1          | 3          | 3          | 3          | 4          | 2             | 20                 |
| 3                          | 6          |            |            |            | 1          | 1          |               | 8                  |
| 4                          |            |            |            |            |            | 1          |               | 1                  |
| Grand Total                | 15         | 1          | 5          | 9          | 5          | 9          | 5             | 49                 |
|                            |            |            |            |            |            |            |               |                    |

i. To analyse data further, now select Pivot Table Tools and the Analyze tab.

| 🚺 🔒 🍤 -                                           | <b>ે</b> - ÷          | Excel f           | or M&E t | raining workbo                           | ok studer    | nts - Excel                     |                      | PIVOTTABL | E TOOLS                  |
|---------------------------------------------------|-----------------------|-------------------|----------|------------------------------------------|--------------|---------------------------------|----------------------|-----------|--------------------------|
| FILE HOM                                          | IE INSERT             | PAGE LAYO         | UT F     | ORMULAS                                  | DATA         | REVIEW                          | VIEW                 | ANALYZE   | DESIGN                   |
| PivotTable Name:<br>PivotTable3<br>End Options  v | Active Field:<br>Date | Drill D<br>Down U | rill -=  | → Group Sel<br>현음 Ungroup<br>⑦ Group Fie | ection<br>ld | Insert Insert<br>Slicer Timelir | Filter<br>e Connecti | Refrest   | h Change Dat<br>Source • |
| PivotTable                                        | Acti                  | ve Field          |          | Group                                    |              | Fil                             | ter                  |           | Data                     |

j. This gives you a range of tools to help you further customise your Pivot Table e.g. Group fields. In this example we can group dates by Months and / or Quarters.

|     | А              | В                       | Grouping 8 23           | G н | I |
|-----|----------------|-------------------------|-------------------------|-----|---|
| 1   |                |                         | Auto                    | -   |   |
| 2   |                |                         | Starting at: 21/09/2013 |     |   |
| 3   | Row Labels     | Sum of Final assessment |                         |     |   |
| 4   | Organisation A | 27                      | ✓ Ending at: 22/03/2014 |     |   |
| 5   | 21/09/2013     | 5                       | Ву                      | -   |   |
| 6   | 21/10/2013     | 3                       | Seconds                 |     |   |
| 7   | 21/11/2013     | 2                       | Minutes                 |     |   |
| 8   | 21/12/2013     | 4                       | Days                    |     |   |
| 9   | 21/01/2014     | 4                       | Months<br>Quarters      |     |   |
| 10  | 21/02/2014     | 6                       | Years                   |     |   |
| 11  | 21/03/2014     | 3                       |                         |     |   |
| 12  | Organisation B | 9                       | Number of days: 1       |     |   |
| 13  | 21/11/2013     | 4                       |                         | 1   |   |
| 14  | 21/01/2014     | 5                       |                         |     |   |
| 4.5 | C              |                         | <u> </u>                |     |   |

| Row Labels    | <ul> <li>Count of Organisation name</li> </ul> |
|---------------|------------------------------------------------|
| <b>1</b>      | 20                                             |
| <b>□ Qtr1</b> |                                                |
| Jan           | 1                                              |
| Feb           | 3                                              |
| Mar           | 3                                              |
| ■ Qtr3        |                                                |
| Sep           | 5                                              |
| <b>□ Qtr4</b> |                                                |
| Nov           | 2                                              |
| Dec           | 6                                              |

# 21) Pivot charts

# a. You can also create a PivotChart from the Insert tab

|                             |              |        |                                                           |             |       | ? 📧     | 3 —<br>Kate | ₽ ×<br>White ▼ |
|-----------------------------|--------------|--------|-----------------------------------------------------------|-------------|-------|---------|-------------|----------------|
| $F_{f_X}$ Field             | ds, Items, & | Sets ▼ |                                                           |             |       | +       | -           |                |
| f <sub>X</sub> OLAP Tools - |              |        | PivotChart                                                | Recommended | Field | +/-     | Field       |                |
| ¤ Relationships             |              |        |                                                           | PivotTables | List  | Buttons | Headers     |                |
| Calculations                |              |        | Tools                                                     |             |       | Show    | ~           |                |
|                             |              |        | <b>PivotChart</b><br>Insert a PivotChart tied to the data |             |       |         |             | •              |
| L                           | М            | N      | in this Piv                                               |             |       |         |             |                |

| Row Labels 🔻 | Count of Family number | Count of Family number |         |   |          |  |              |  |      |
|--------------|------------------------|------------------------|---------|---|----------|--|--------------|--|------|
| Current      | 20                     |                        |         | _ |          |  |              |  |      |
| Inactive     | 13                     | Total                  |         |   |          |  |              |  |      |
| Waiting list | 16                     | 25                     |         |   |          |  |              |  |      |
| Grand Total  | 49                     |                        |         |   |          |  |              |  |      |
|              |                        | 20                     |         |   |          |  |              |  |      |
|              |                        | 15                     |         |   |          |  |              |  |      |
|              |                        |                        |         |   |          |  |              |  | otal |
|              |                        | 10                     |         |   |          |  |              |  |      |
|              |                        | 5                      | _       |   | _        |  |              |  |      |
|              |                        |                        |         |   |          |  |              |  |      |
|              |                        | 0                      | Current |   | Inactive |  | Waiting list |  |      |
|              |                        |                        | Current |   | Indulve  |  | waiting list |  |      |
|              |                        | Status 🔻               |         |   |          |  |              |  |      |
|              |                        |                        |         |   |          |  |              |  |      |
|              |                        |                        |         |   |          |  |              |  |      |